## Signing into VMWare View on a **O** chromebook

**<u>Step 1</u>**: Follow the steps to sign into a chromebook.

**Step 2:** If this is the first time signing into the chromebook, it might take a few minutes for the VMWare View App to download. When it has finished downloading, it will show up in the task bar.

**<u>Step 3</u>**: Once the VMWare Horizon View App has loaded you will see it on the task bar. Open it.

**<u>Step 4</u>**: The Horizon View app might ask for a server name. Type "view.csh.k12.ny.us"

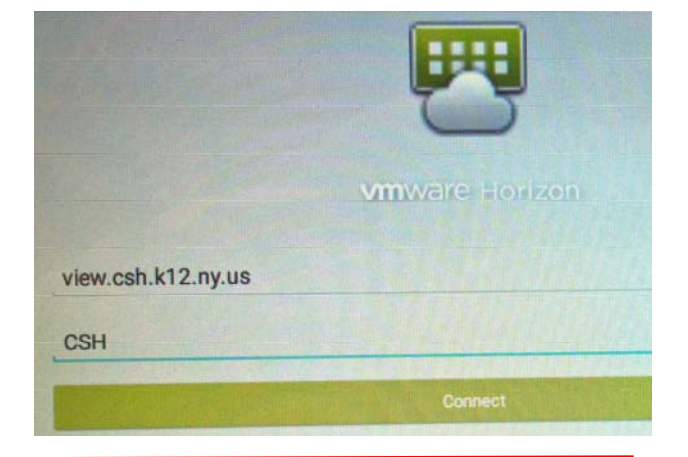

**<u>Step 5:</u>** Use your CSH username and password to log in.

Q

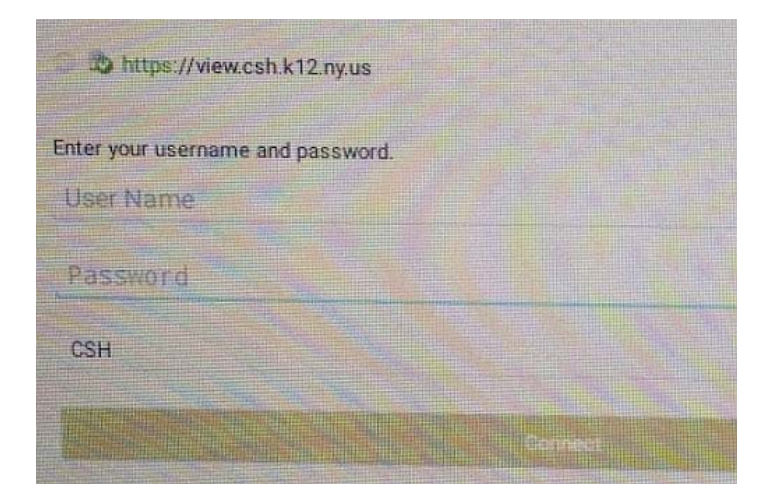

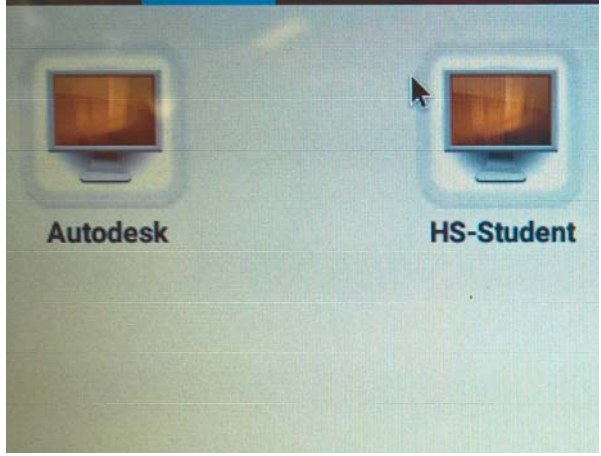

**<u>Tip:</u>** Use the "fullscreen" hotkey to go in and out of fullscreen.

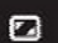

d to log in. <u>Step 6:</u> Select your desktop.